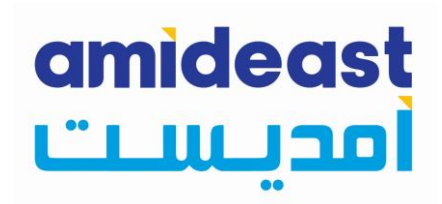

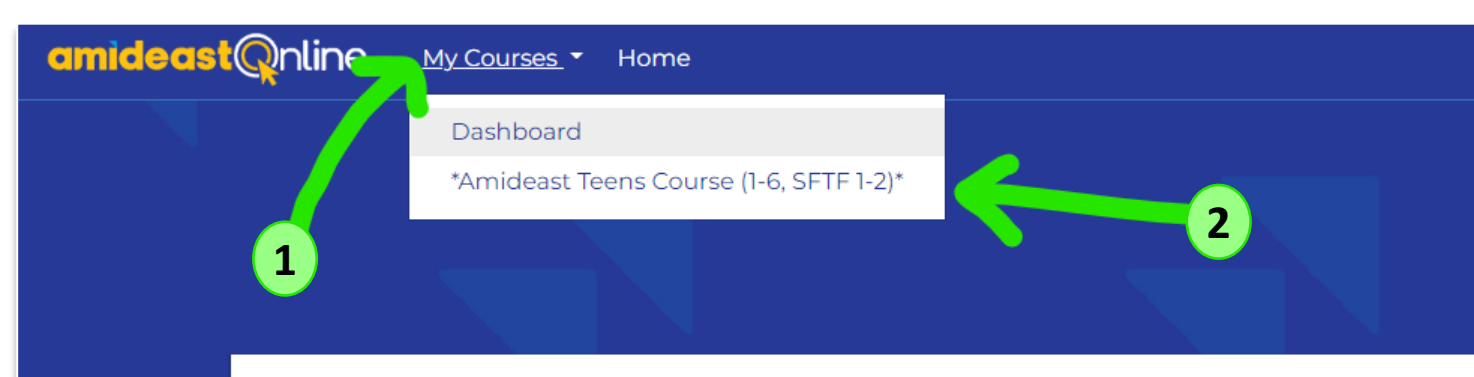

# Amideast Online

#### **Navigating to Your Course**

When you first log in, click "My Courses" and go to your course. This will bring you to the Homepage of your course for the year.

### Accéder à votre cours

Lorsque vous vous connectez pour la première fois, cliquez sur "Mes cours" et accédez à votre cours. Cela vous amènera à la page d'accueil de votre cours pour l'année.

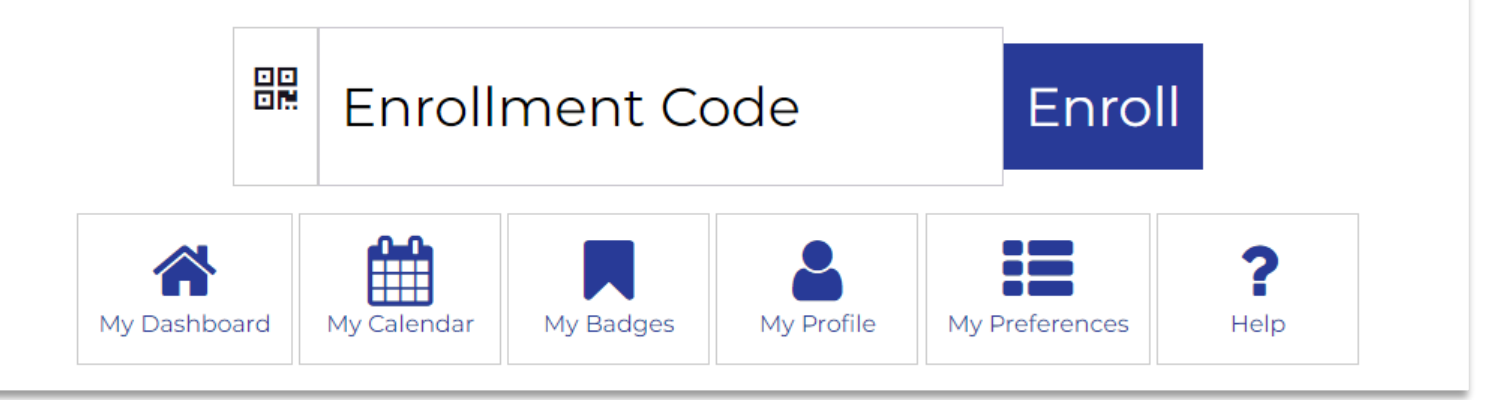

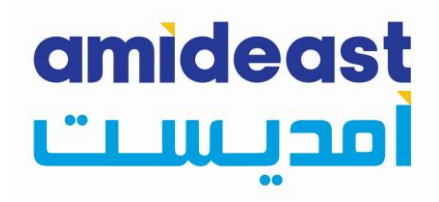

#### **Messaging Your Teacher**

You can send messages to your teacher directly on the platform, by clicking their name and sending a message! If your teacher emails you, you will receive messages on the platform, and a copy of the message will also be sent to your email address below, so keep your eyes on your inbox!

#### Envoyer un message à votre professeur

Vous pouvez envoyer des messages à votre professeur directement sur la plateforme, en cliquant sur son nom et en envoyant un message !

Si votre professeur vous envoie un e-mail, vous recevrez des messages sur la plateforme, et une copie du message sera également envoyée à votre adresse e-mail ci-dessous, alors gardez un œil sur votre boîte de réception !

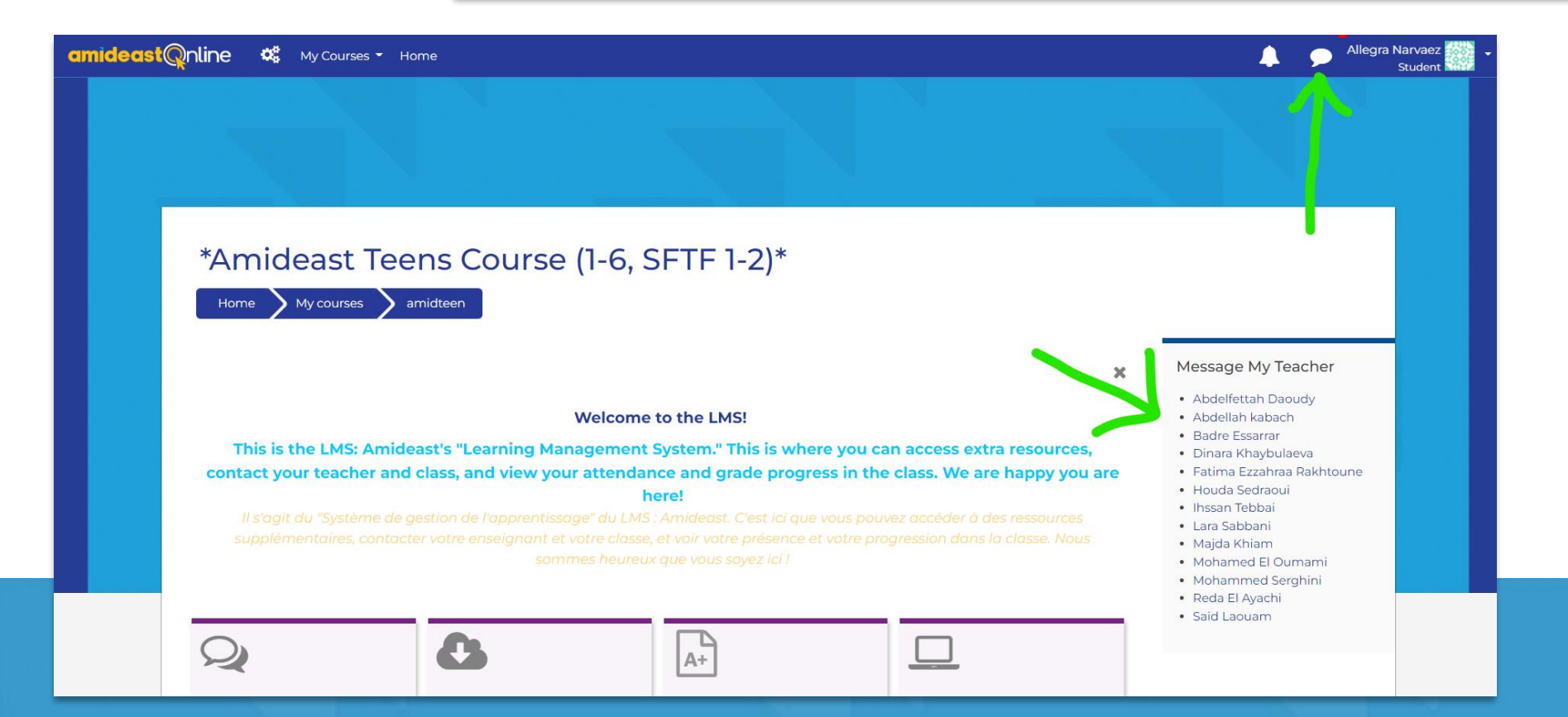

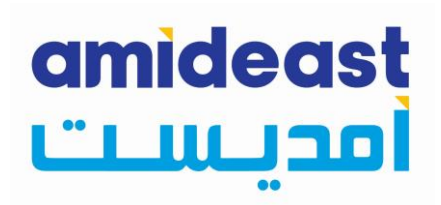

#### **Accessing your Grades and Attendance**

You will also be able to find your gradebook and attendance record under "Student Progress". Click "Grade Progress Report" to pull your current grades.

- Remember you need to pass your course with a 70% over the course of three trimesters, to receive your end of year physical certificate. Certificates will be distributed in class.
- Remember you cannot have more than 2 unexcused absences over the course of the term—to make your absences "excused", give notice to your teacher and ask for all the work you missed after class!

## Accéder à vos notes et à vos présences

Vous pourrez également trouver votre carnet de notes et votre relevé de présence sous la rubrique "Progrès de l'élève". Cliquez sur "Rapport d'avancement des notes" pour extraire vos notes actuelles.

- N'oubliez pas que vous devez réussir votre cours avec 70 % sur trois trimestres pour recevoir votre certificat physique de fin d'année. Des certificats seront distribués en classe.
- N'oubliez pas que vous ne pouvez pas avoir plus de 2 absences non excusées au cours du trimestre - pour rendre vos absences «excusées», prévenez votre professeur et demandez tout le travail que vous avez manqué après la classe!

# \*Amideast Teens Course (1-6, SFTF 1-2)\*

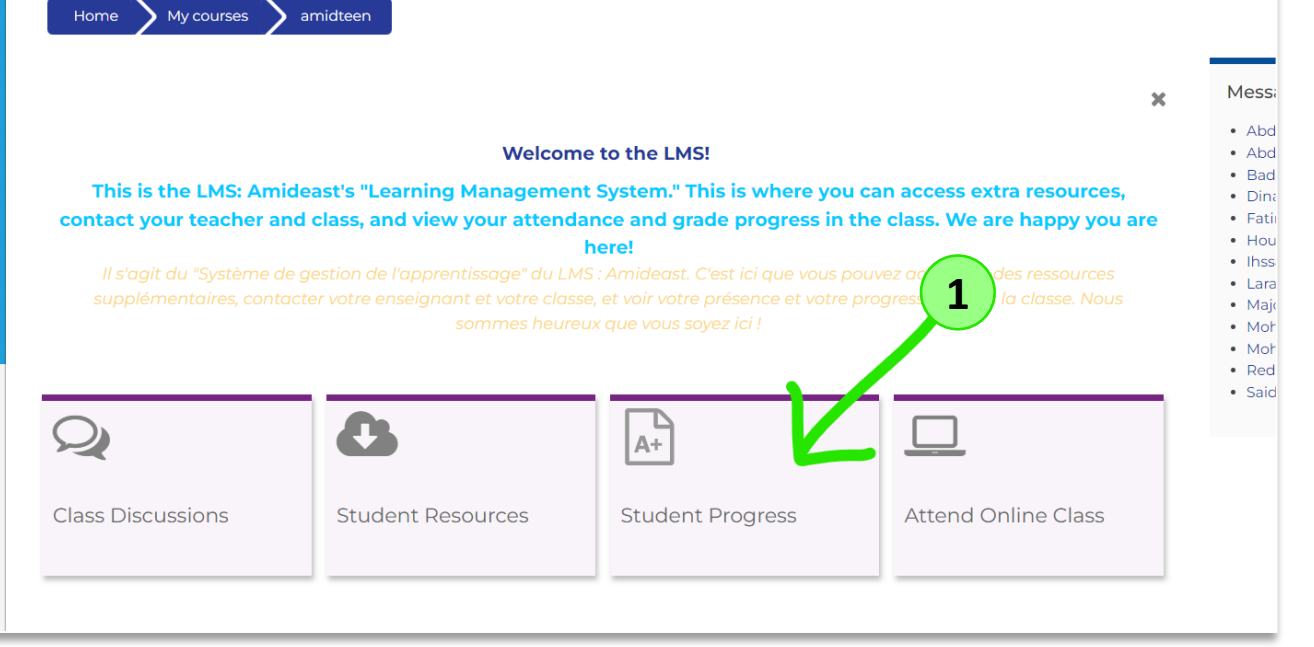

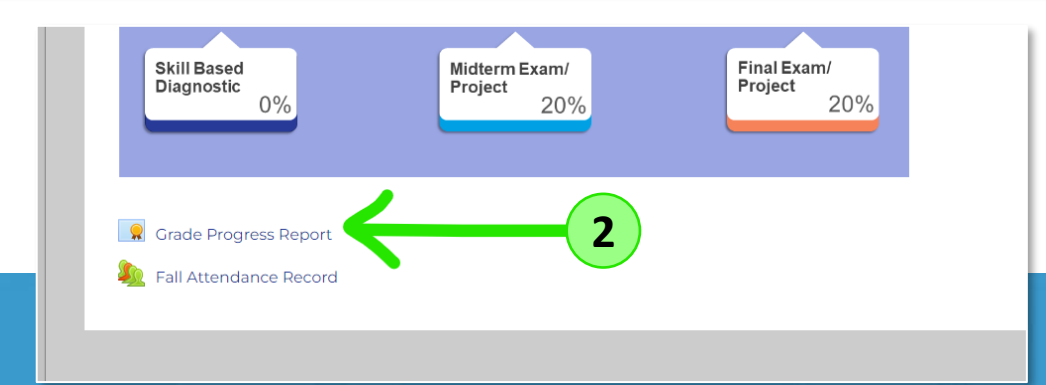

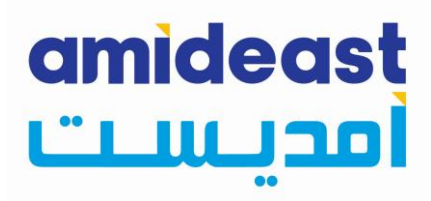

# **Attending Online Class**

There may be instances where you would need to attend an online session during the course of your year. This may be to meet in student small groups, or to have a session with your teacher virtually. You could click "Attend Online Class" to get this process started.

## Assister à un cours en ligne

Il peut y avoir des cas où vous devrez assister à une session en ligne au cours de votre année. Il peut s'agir de se réunir en petits groupes d'étudiants ou d'avoir une séance virtuelle avec votre professeur. Vous pouvez cliquer sur "Assister Online Class" pour démarrer ce processus.

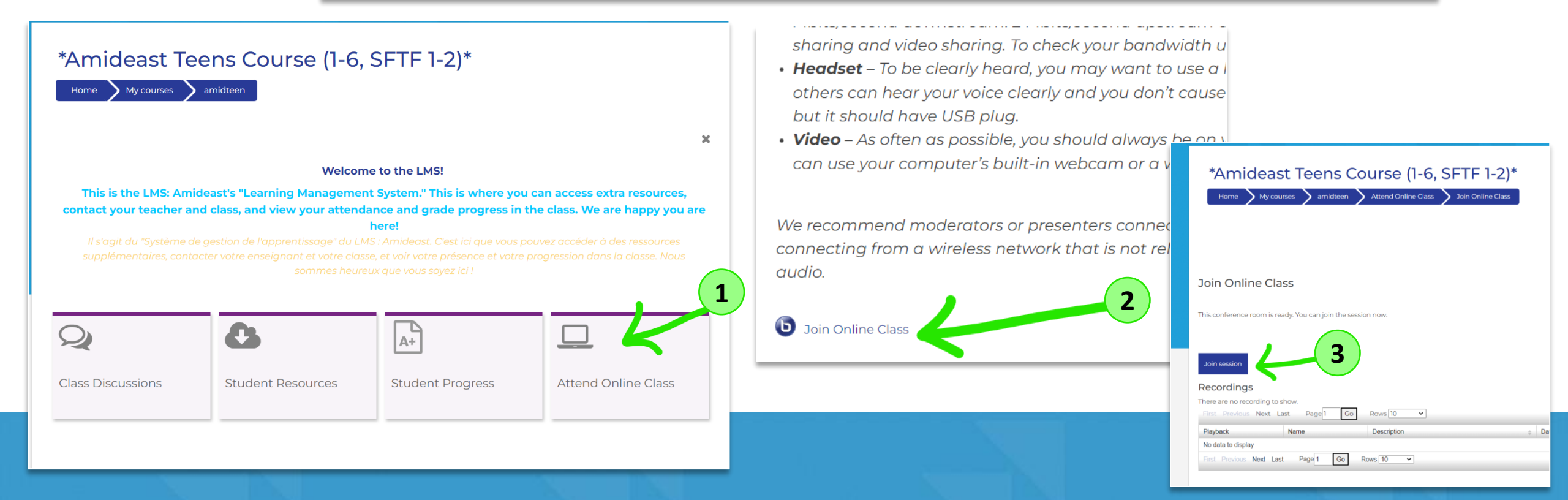